## Entering All Grades in DukeHub (Mid-Term or Final Grades)

| Select the Grade Roster tab in | n DukeHub:                      |                |                                  |              |
|--------------------------------|---------------------------------|----------------|----------------------------------|--------------|
| Duke   <b>TST</b> ≡            | Dashboard                       |                |                                  | \$           |
| ✿ Homepage                     | Hello Kristin!                  | Financials Tea | Edit My Widgets                  |              |
| Department Center              | Teaching Exams 2022 Spring Term | Z              | Teaching Schedule 2022 Spring Te | rm 🛛         |
| Dashboard                      |                                 |                |                                  |              |
| Schedule                       | MATH 895-4811                   |                | Mon Tue Wed Thu Fri So           | at Sun Other |
| Class Permissions              | S 7:00 pm - 10:00 pm            |                |                                  |              |
| E Class Roster                 | Physics 119                     |                |                                  |              |
| 🖘 Grade Roster                 |                                 |                |                                  |              |

## To enter Mid-Term or Final Grades:

1. Select View Details for the appropriate grade roster to grades for the term.

| Grade Roster               |                          |                            |            | \$           |
|----------------------------|--------------------------|----------------------------|------------|--------------|
| Term:<br>2022 Spring Term  |                          |                            |            | Collapse All |
| CLASS                      | DESCRIPTION              | ТОРІС                      | ENROLLED   |              |
| MATH 895<br>01-SEM (4811)  | FIRST-YEAR SEMINAR (TOP) | MATH AND MEDICINE          | <b>2</b> 4 | •            |
| MID-TERM GRADE             |                          | FINAL GRADE                |            |              |
| Status: Submission Pending | View Details             | Status: Submission Pending |            | View Details |

2. Enter the **Roster Grade** for each student in the class. Select **Submit Grades** to submit the partial or full grade roster. Select the **Continue** button to proceed.

| Grade Roster > MATH                                              | 89S   01-SEM (4811)       |                  | 2                   | \$             |
|------------------------------------------------------------------|---------------------------|------------------|---------------------|----------------|
| FIRST-YEAR SEMINAR (TO<br>Approval Status: <b>SUBMISSION PEN</b> | DP)   Final Grade<br>סווס | I                | Submit Grades Save  | •••• Email All |
| STUDENT (4) 👻                                                    | GRADING BASIS             | EXP GRAD TERM    | ROSTER GRADE        |                |
| >                                                                | GRD                       | 2025 Spring Term | Roster Grade:       | × ~ 🗆          |
| >                                                                | GRD                       | 2025 Spring Term | Roster Grade:<br>B+ | × ~ 🗆          |
| >                                                                | GRD                       | 2025 Spring Term | Roster Grade:<br>A- | × ~ 🗆          |
| >                                                                | GRD                       | 2025 Spring Term | Roster Grade:<br>B+ | × ~ 🗆          |
|                                                                  |                           |                  | ×                   |                |

## Submit Grades

\*\* If all grades have been entered on the roster, you MUST select the FINALIZE ROSTER button to complete the grading process. \*\*

3. Select **FINALIZE ROSTER** once all grades are entered to submit the completed grade roster to the Office of the University Registrar for posting. Select the **Continue** button to change the **Approval Status** to **ALL GRADES SUBMITTED.** 

| Grade Roster > MATH                                                                                                    | 895   01-SEM (4811) |                  | al Status 10 ALL GRADES 3   |           |
|----------------------------------------------------------------------------------------------------|---------------------|------------------|-----------------------------|-----------|
| FIRST-YEAR SEMINAR (TO<br>Approval Status: PARTIALLY SUBM                                                                                                    | OP)   Final Grade   | FINALIZE ROSTER  | Edit/Enter Grades Save •••• | Email All |
| STUDENT (4) 👻                                                                                                    | GRADING BASIS       | EXP GRAD TERM    | ROSTER GRADE                |           |
| > 6                                                                                                    | GRD                 | 2025 Spring Term | A                           |           |
| > <b>()</b>                                                                                                    | GRD                 | 2025 Spring Term | В+                          | 0         |
| · •                                                                                                    | GRD                 | 2025 Spring Term | A-                          |           |
| > ()                                                                                                    | GRD                 | 2025 Spring Term | B+                          |           |
| Image: Continue   Image: Continue   Image: Continge: Continge: Continue |                     |                  |                             |           |
| FIRST-YEAR SEMINAR (TO<br>Approval Status: All GRADES SUBM                                                                                                    | PP)   Final Grade   |                  | Edit/Enter Grades •••       | Email All |
| STUDENT (4) 👻                                                                                                    | GRADING BASIS       | EXP GRAD TERM    | ROSTER GRADE                |           |
| > •                                                                                                    | GRD                 | 2025 Spring Term | A                           |           |
| · 👩 🔚 👘                                                                                                    | GRD                 | 2025 Spring Term | B+                          |           |
| >                                                                                                    | GRD                 | 2025 Spring Term | A-                          |           |
| › •                                                                                                    | GRD                 | 2025 Spring Term | B+                          |           |

The grade roster will update with an **Official Grade** column populated once grades have posted. The **Approval Status** will update to **POSTED**. Grades are posted hourly.

| Grade Roster > MA  | TH 89S   01-SEM (48 | 11)              |              |                | \$          |
|--------------------|---------------------|------------------|--------------|----------------|-------------|
| FIRST-YEAR SEMINAR | (TOP)   Final Grade |                  |              |                | 🖌 Email All |
| STUDENT (4) 👻      | GRADING BASIS       | EXP GRAD TERM    | ROSTER GRADE | OFFICIAL GRADE |             |
| · •                | GRD                 | 2025 Spring Term | А            | А              |             |

\*Note: Edit/Enter Grades button will no longer be available once grades have been submitted for posting.